Tester la carte arduino

# **OPERATIONS PHYSIQUES**

Brancher la carte arduino à la prise USB la plus à gauche de l'unité centrale

## PROGRAMMATION

Activité 1

- 1) Allumer « Arduino\_augmente ».
- 2) Dans le menu « Fichier », « Exemples »,
- « 01 Basics », cliquer sur « Blink »
- 3) Dans le menu « outils », vérifier que dans
- « Type de carte », on ait « Arduino Uno »
- 4) Dans le menu « outils », vérifier que dans
- « Port série », on ait « Com 3 »
- 5) Dans le menu « Fichier », faire « Téléverser »
- 6) Vérifier que la petite DEL entre les 2 plaques clignottes

#### Matériels nécessaires

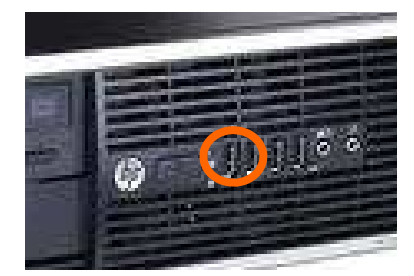

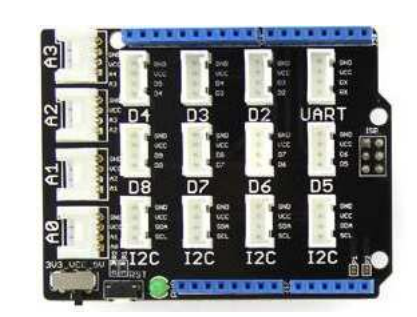

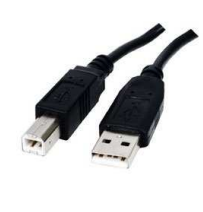

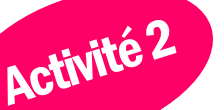

#### OBJECTIF

Brancher et allumer une DEL

#### **OPERATIONS PHYSIQUES**

Brancher le composant LED Socket KIT sur la prise D2

#### PROGRAMMATION

- Dans le menu « Outils », cliquer sur « Ardublock »
  Réaliser le programme avec les blocks dans la partie de droite (Seed studio grove) pour que la DEL s'allume.
- 3) Cliquer sur « Téléverser vers l'Arduino » pour charger et tester votre programme.

4) Une fois terminé, cliquer sur « Enregistrer comme image... » et enregistrer votre programme sous vos noms+A2 dans Devoirs>mbaur>Arduino

# Matériels nécessaires

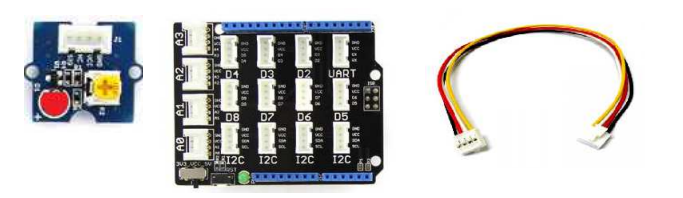

# **Blocks nécessaires**

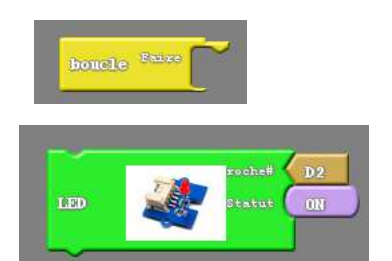

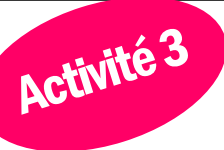

Allumer et éteindre une DEL avec un bouton

# **OPERATIONS PHYSIQUES**

Brancher le composant LED Socket KIT sur la prise D2 et le composant Button sur D3

### PROGRAMMATION

1) Réaliser le programme pour que la DEL s'allume avec une pression sur le bouton puis qu'elle s'éteigne si on le relâche .

2) Cliquer sur « Téléverser vers l'Arduino » pour charger et tester votre programme.

3) Une fois terminé, cliquer sur « Enregistrer comme image... » et enregistrer votre programme sous vos noms+A3 dans Devoirs>mbaur>Arduino

#### Matériels nécessaires

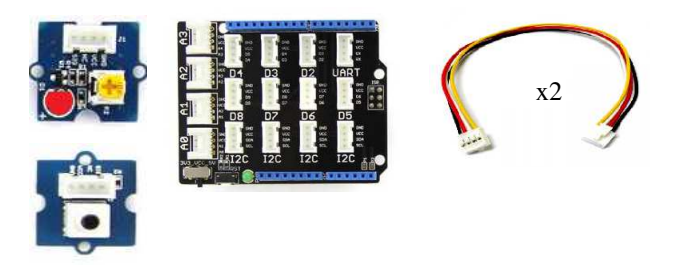

## **Blocks nécessaires**

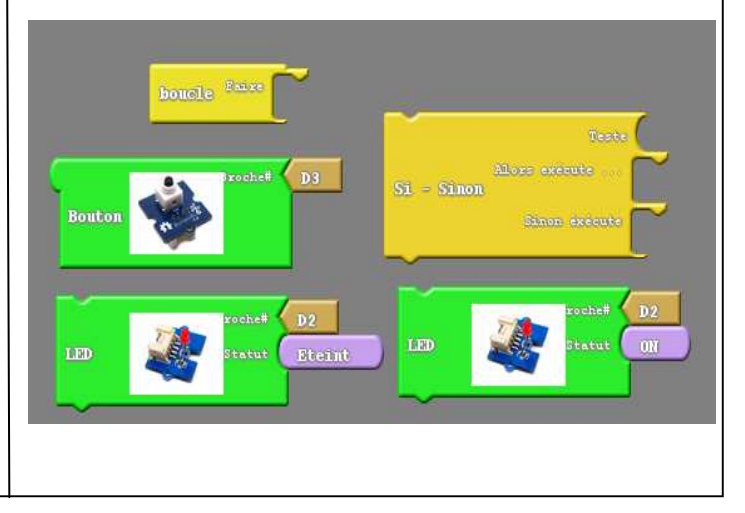

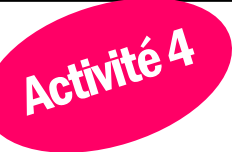

# OBJECTIF

Allumer et éteindre une DEL avec un bouton 2nd version

# **OPERATIONS PHYSIQUES**

Brancher le composant LED Socket KIT sur la prise D2 et le composant Button sur D3

#### PROGRAMMATION

 1) Réaliser le programme pour que la DEL s'allume avec une pression sur le bouton puis qu'elle s'éteigne si on presse le bouton à nouveau .
 2) Cliquer sur « Téléverser vers l'Arduino » pour charger et tester votre programme.

3) Une fois terminé, cliquer sur « Enregistrer comme image... » et enregistrer votre programme sous vos noms+A4 dans Devoirs>mbaur>Arduino

# Matériels nécessaires

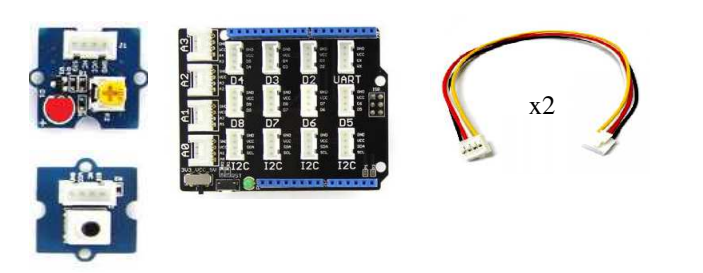

# **Blocks nécessaires**

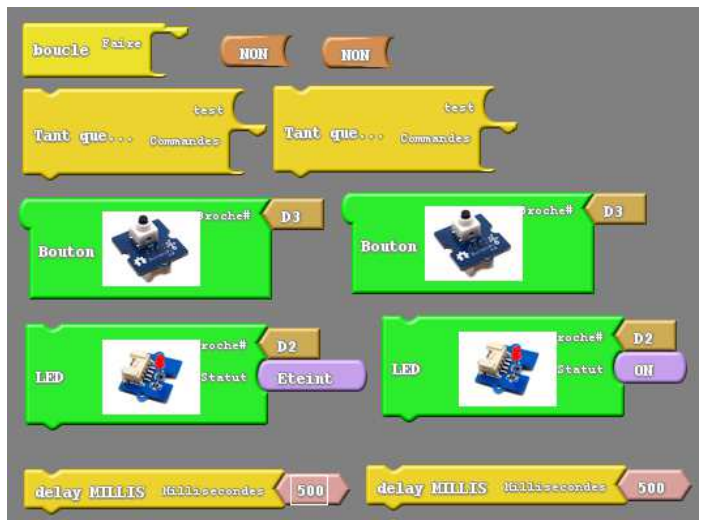

Afficher la température sur un écran

# **OPERATIONS PHYSIQUES**

Brancher le composant rove-LCD sur une prise I2C et le composant Temperature Sensor sur A0

# PROGRAMMATION

Activité 5

1) Réaliser le programme pour que s'affiche « Bonjour, il fait » en 1ere ligne et la température soit affichée en dessous .

2) Cliquer sur « Téléverser vers l'Arduino » pour charger et tester votre programme.

3) Une fois terminé, cliquer sur « Enregistrer comme image... » et enregistrer votre programme sous vos noms+A5 dans Devoirs>mbaur>Arduino

#### Matériels nécessaires

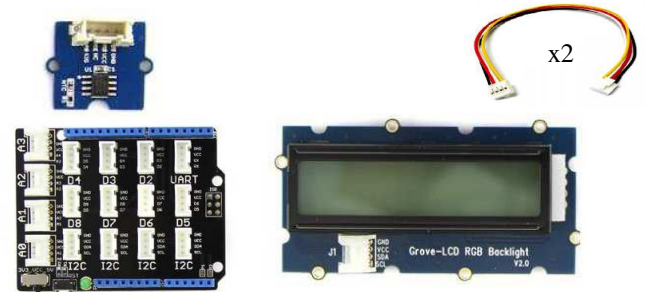

## **Blocks nécessaires**

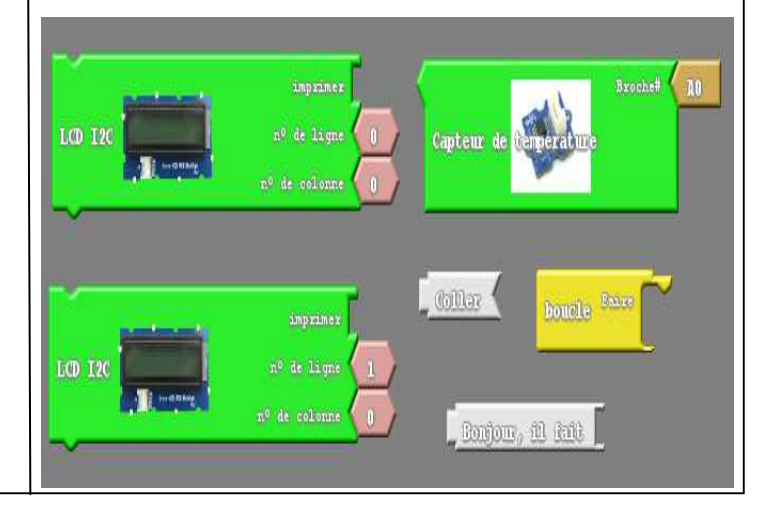

# Activité 6

# OBJECTIF

Faire tourner un moteur avec un bouton rotatif

# **OPERATIONS PHYSIQUES**

Brancher le composant Servo-moteur sur la prise D5 et le composant Rotary Angle Sensor sur A0

# PROGRAMMATION

1) Réaliser le programme pour que le servo-moteur tourne en même temps que le bouton .

Info: Le bouton donne une info de 0 à 1023 et le servo ne tourne que de 0° à 180°, soit presque 6 fois moins

2) Cliquer sur « Téléverser vers l'Arduino » pour charger et tester votre programme.

3) Une fois terminé, cliquer sur « Enregistrer comme image... » et enregistrer votre programme sous vos noms+A6 dans Devoirs>mbaur>Arduino

# Matériels nécessaires

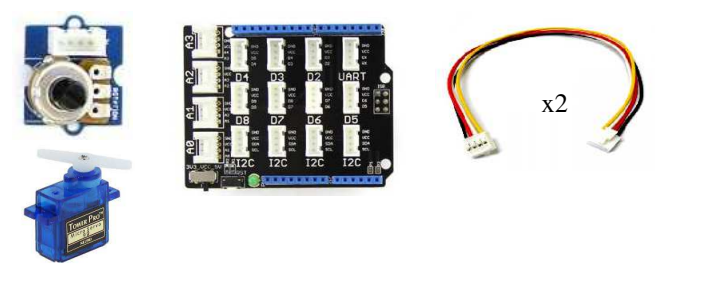

# Blocks nécessaires

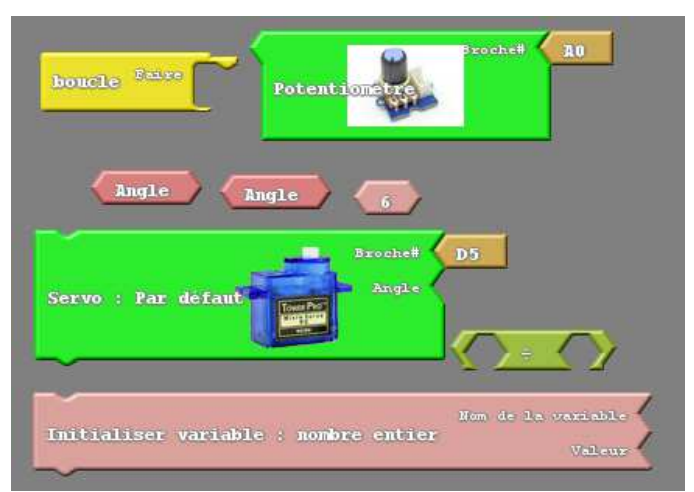

Allumer une DEL en claquant des doigts

# **OPERATIONS PHYSIQUES**

Brancher le composant LED Socket KIT sur la prise D2 et le composant Sound Sensor sur A0

# PROGRAMMATION

Activité 7

 1) Réaliser le programme pour que la DEL s'allume si on frappe des mains ou claque les doigts .
 2) Cliquer sur « Téléverser vers l'Arduino » pour charger et tester votre programme.

3) Une fois terminé, cliquer sur « Enregistrer comme image... » et enregistrer votre programme sous vos noms+A7 dans Devoirs>mbaur>Arduino

#### Matériels nécessaires

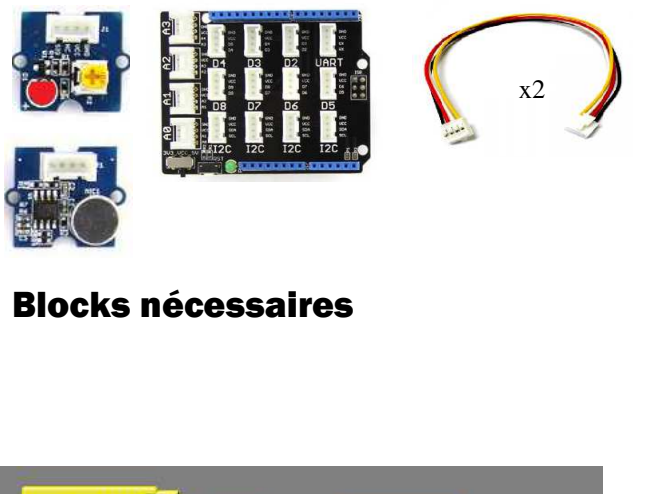

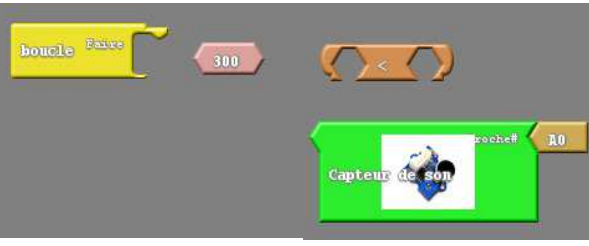

#### Trouvez par vous-même les blocks manquants

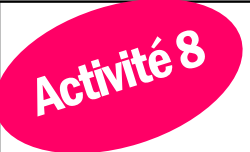

# OBJECTIF

Réaliser une lumière automatique

# **OPERATIONS PHYSIQUES**

Brancher le composant Light Sensor sur AO et le composant DEL sur D2

# PROGRAMMATION

 1) Réaliser le programme pour que la DEL s'allume s'il n'y a pas de lumière et inversement.
 2) Cliquer sur « Téléverser vers l'Arduino » pour charger et tester votre programme.

3) Une fois terminé, cliquer sur « Enregistrer comme image... » et enregistrer votre programme sous vos noms+A8 dans Devoirs>mbaur>Arduino

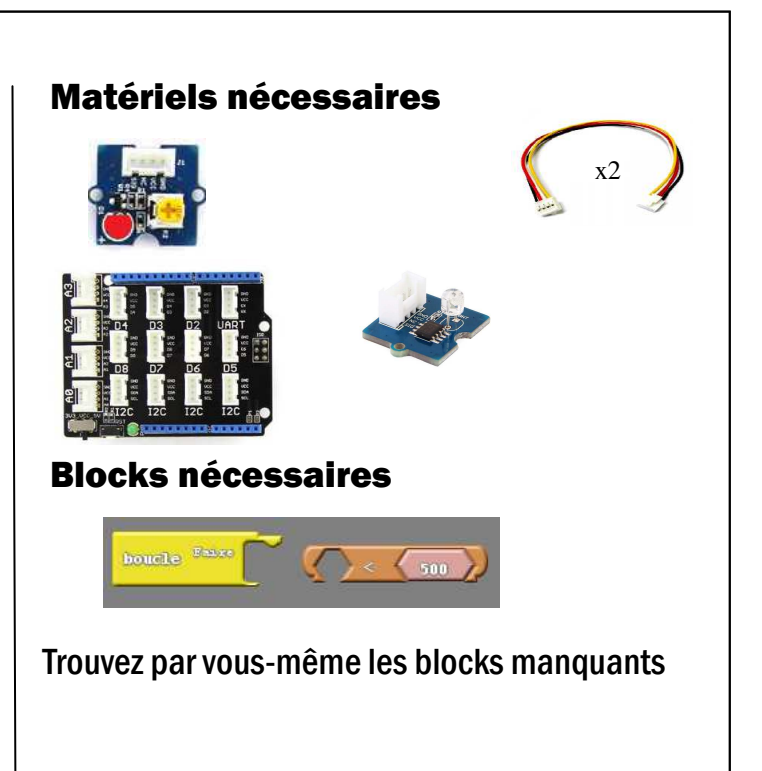